## 電子入札ポータルサイトが以下の様な画面になり表示出来なくなってしまった場合の対処方法

|              |                                                                                           | C 17                                 | —:扑                                        | 定し                                  | したり                    | לול                                                                                                    | ブペ-                   | ージを                            | 表示                 | ন ব ব       | ×                                    | ٦.               | +            |              |            |            |                 |          |      |     |           |     |     |           |     |     |     |    |         |                |           |         |            |   |     |   |      |          |
|--------------|-------------------------------------------------------------------------------------------|--------------------------------------|--------------------------------------------|-------------------------------------|------------------------|----------------------------------------------------------------------------------------------------|-----------------------|--------------------------------|--------------------|-------------|--------------------------------------|------------------|--------------|--------------|------------|------------|-----------------|----------|------|-----|-----------|-----|-----|-----------|-----|-----|-----|----|---------|----------------|-----------|---------|------------|---|-----|---|------|----------|
| $\leftarrow$ | $\rightarrow$                                                                             | С                                    | (                                          |                                     |                        | (                                                                                                    | ÷                     | h                              | ttps               | ://w        | ww.                                  | .kag             | gosł         | him          | na-n       | iyus       | atsı            | ı.jp     | /acc | ep  |           | A»  | 5   | 22        |     |     | 0   |    | ¢       | 1              | C :       | כ       | ₹          |   | (Ĥ  | ~ |      |          |
| T            |                                                                                           | _                                    |                                            |                                     |                        |                                                                                                    |                       |                                |                    |             |                                      |                  |              |              |            |            |                 |          |      |     |           |     |     |           |     |     |     |    |         |                |           |         |            |   |     |   |      |          |
| -            |                                                                                           |                                      |                                            |                                     |                        |                                                                                                    |                       |                                |                    |             |                                      |                  |              |              |            |            |                 |          |      |     |           |     |     |           |     |     |     |    |         |                |           |         |            |   |     |   |      |          |
|              | 指定)                                                                                       | . <i>t</i> =rh-                      |                                            | ゴム                                  |                        |                                                                                                    | た                     | 耒                              | <b>=</b> 7         | t Z         | - 1                                  | レカ               | ŇŢŸ          | ·==          | <b>±</b> + | +6         |                 |          |      |     |           |     |     |           |     |     |     |    |         |                |           |         |            |   |     |   | <br> |          |
|              | <sub>用たしたフェノハーンを表示することができません。</sub><br>入力したURL等が正しくないか、ネットワークに異常が発生している可能性がありますのでご確認ください。 |                                      |                                            |                                     |                        |                                                                                                    |                       |                                |                    |             |                                      |                  |              |              |            |            |                 |          |      |     |           |     |     |           |     |     |     |    |         |                |           |         |            |   |     |   |      |          |
|              | Your<br>The i<br>Pleas                                                                    | specif<br>inputte<br>se conf         | iec<br>ed<br>firr                          | d w<br>UF<br>n t                    | veb<br>RL<br>:he       | o p<br>m                                                                                                    | bag<br>ay             | je<br>no                       | car<br>ot l        | nno<br>be c | ot bo<br>corr                        | e c<br>rec       | disp<br>ct o | play<br>or s | yec<br>som | d.<br>ne i | tro             | ub       | le ı | nay | y h       | ave | e 0 | CCI       | uri | rec | d o | 'n | yo      | ur             | net       | wo      | ork.       |   |     |   |      |          |
|              |                                                                                           | URL:                                 | <b>/a</b><br>R:                            | cc<br>Ba                            | ep'<br>ad              | t/<br>G                                                                                                    | in<br>at              | de<br>ew                       | x.ł<br>/ay         | ntm<br>'    | nl                                   |                  |              |              |            |            |                 |          |      |     |           |     |     |           |     |     |     |    |         |                |           |         |            |   |     |   |      | 8<br>(e) |
|              |                                                                                           |                                      |                                            |                                     |                        |                                                                                                    |                       |                                |                    |             |                                      |                  |              |              |            |            |                 |          |      |     |           |     |     |           |     |     |     |    |         |                |           |         |            |   |     |   | <br> |          |
|              |                                                                                           |                                      |                                            |                                     |                        |                                                                                                    |                       |                                |                    |             |                                      |                  |              |              |            |            |                 |          |      |     |           |     |     |           |     |     |     |    |         |                |           |         |            |   |     |   |      |          |
|              | 指定で<br>入力し<br>Your<br>The i<br>Pleas                                                      | specif<br>inputte<br>se conf<br>URL: | L_<br>iec<br>ed<br>firr<br><b>/a</b><br>R: | 学方<br>引 w<br>UF<br>m t<br><b>CC</b> | vet<br>RL<br>the<br>ad | ン<br>に<br>の<br>に<br>の<br>に<br>の<br>に<br>の<br>に<br>の<br>に<br>の<br>に<br>の<br>の<br>に<br>の<br>の<br>の<br>の<br>の<br>の<br>の<br>の<br>の<br>の<br>の<br>の<br>の<br>の<br>の<br>の<br>の<br>の<br>の<br>の | va<br>oac<br>ay<br>n. | 衣(<br>) pe<br>( no<br>de<br>ew | car<br>ot t<br>x.h | nno<br>pe c | בכ<br>גיש<br>איד שי<br>גיש<br>אוד שי | בא<br>איר<br>rec |              | play<br>play | yea<br>son | d. ne 1    | v。<br>常が<br>tro | が予<br>ub | €±   | nay | ςι<br>γ h | ave | 可能  | 能性<br>ccu |     | rec | 5 D | n  | す<br>yo | の <sup>-</sup> | でご<br>net | œ<br>wc | 認く<br>ork. | だ | さい。 |   |      |          |

| - C エラー:指定したウェブページを表示する × +                                                                                |                |              |                                        |                     |          |           |             |          |   |
|----------------------------------------------------------------------------------------------------|----------------|--------------|----------------------------------------|---------------------|----------|-----------|-------------|----------|---|
| $\leftarrow \rightarrow$ C $\bigcirc$ https://www.kagoshin                                                 | na-nyusats ⊥ī  | II A         | ☆ 0                                    | \$   ()             | £≡       | Ē         | ~           |          |   |
| エラー                                                                                                    |                |              |                                        |                     |          |           |             |          |   |
| 指定したウェブページを表示することができ<br>入力したURL等が正しくないか、ネットワー                                                              | アドレス/<br>態になりま | ヾーをク<br>ますので | リックし <sup>.</sup><br>、表示さ <sup>;</sup> | て、アドレ<br>れているア      | スが       | 選択<br>スのI | され<br>https | た状<br>の  |   |
| Your specified web page cannot be displa<br>The inputted URL may not be correct or<br>Please confirm them. | 「s」を削<br>後ろを削除 | 削除して<br>余して、 | 、「~~.<br>エンター:                         | jp/accept」<br>キー押下し | の「<br>ます | /acce     | ept」<br>の後  | から<br>ろに |   |
| URL: <b>/accept/index.html</b><br>ERROR: <b>Bad Gateway</b>                                                | 何も表示さ<br>押下してく | されてい<br>ください | ない場合(<br>。                             | は、そのま               | まエ       | ンタ・       | -+-         | -を       | 0 |
|                                                                                                    |                |              |                                        |                     |          |           |             |          |   |

## ポータルサイトが表示されるようになります。

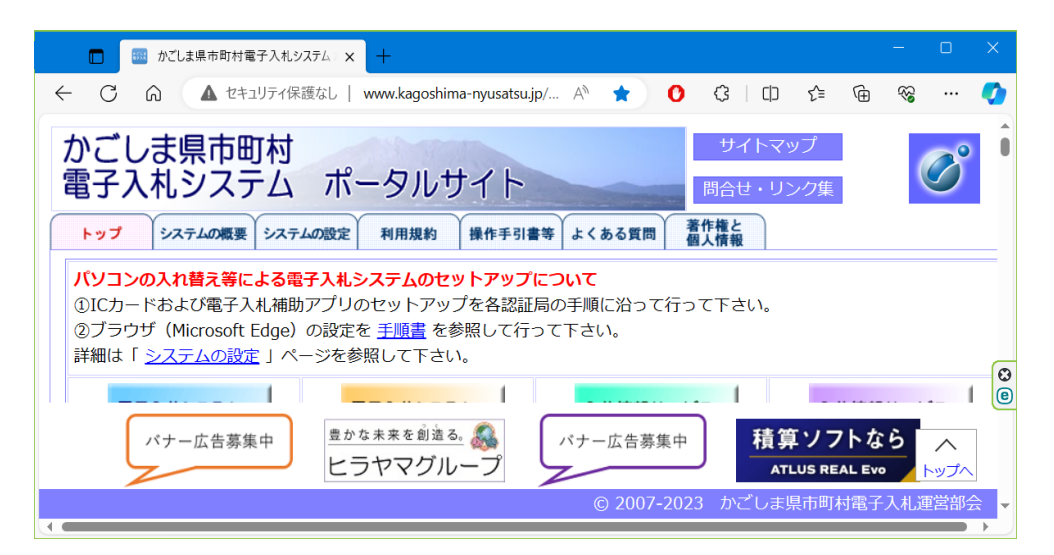